## Lektion 20

## Heute erstellst Du einen Halsreif

PI-Tutorial ©Bärbel geschrieben am 13.10.2009 überarbeitet mit PI X3 am 16.09.2014

Öffne wieder Deine FP im PI

01. öffne ein neues transparentes Bild - 800x800 Pixel

02. ziehe mit dem Pfad-/Zeichenwerkzeug folgende Formen auf: Einstellungen siehe Screen

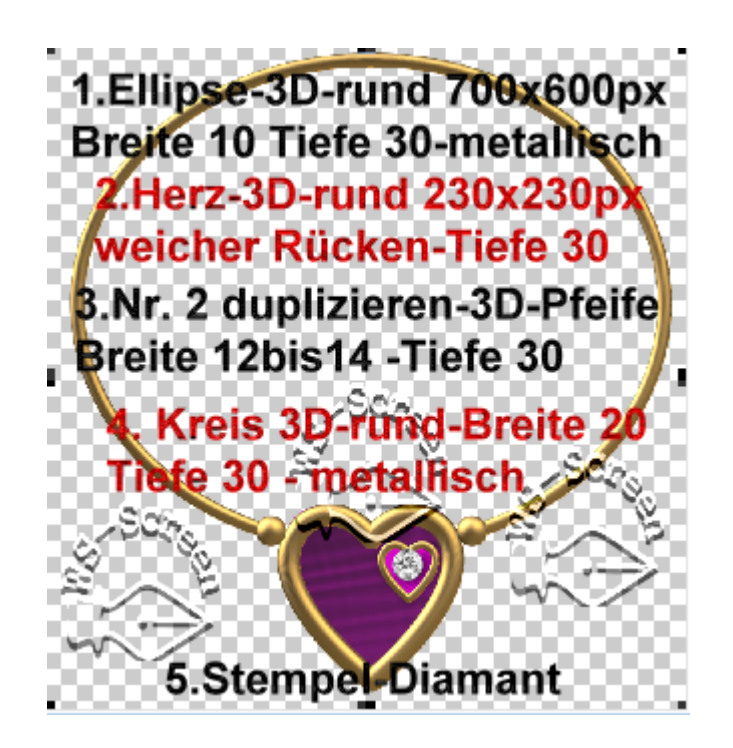

03. Screen-Punkt 1 + 3 sollten gleich metallisch gefüllt sein Material nach Deiner freien Wahl

04. dupliziere und verkleinere die Screen-Nr. 2+3 platziere sie rechts oder links im Herzanhänger

05. setze darauf den Diamanten

06. die Kreise vom Screen-Punkt 4 rechts und links neben dem Herzanhänger auf dem Reifen platzieren.

> 07. alle Objekte markieren, Zuschneiden in Deinem Elements-Ordner als PNG speichern.

## Hausaufgaben:

~ erstelle bitte mind. in 4 Deiner Farben einen Halsreif ~ Präsentiere sie verkleinert auf einer Vorschau von 500x500px in Deiner Mappe.

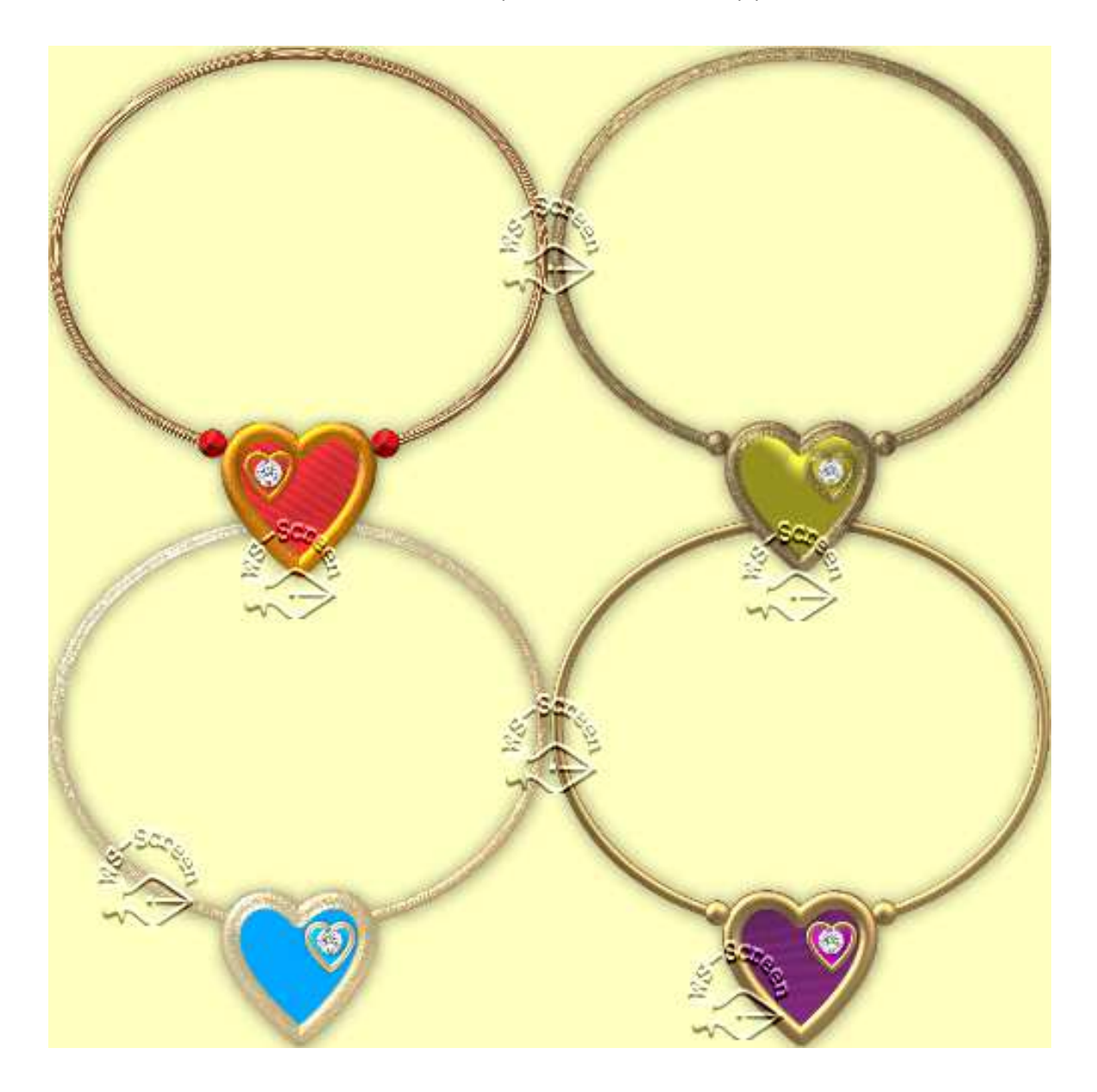